# Руководство пользователя

Мобильное приложение «Рейлог (Railog)»

На 12 листах

Компания ООО «Рейлог» один из ведущих разработчиков программного обеспечения для автоматизации железнодорожной логистики. Одним из продуктов компании является платформа «Рейлог (Railog)» – российское программное решение, предназначенное для комплексного управления логистическими процессами на железнодорожном транспорте.

В настоящем документе приведено описание мобильного приложения «Рейлог».

#### ООО «Рейлог»

Офис: 142000, Московская обл., г. Домодедово, Центральный мкр., ул. Станционная, д. 3, ПОМЕЩ. 207.

Эл. почта: info@railog.ru

Телефон: +7 (499) 113 13 26

## ОГЛАВЛЕНИЕ

| Введение                                 | 4  |
|------------------------------------------|----|
| О приложении «Рейлог»                    | 4  |
| Установка и удаление приложения          | 5  |
| Установка и запуск приложения            | 5  |
| Обновление платформы                     | 5  |
| Остановка и удаление платформы           | 5  |
| Работа с приложением                     | 6  |
| Авторизация                              | 6  |
| Описание интерфейса                      | 7  |
| Раздел «Главная»                         | 8  |
| Страница «Деятельность»                  | 9  |
| Страница «Вагон»                         | 9  |
| Страница «Отчеты»                        | 10 |
| Раздел «Аналитика»                       | 10 |
| Раздел «Заказы»                          | 11 |
| Раздел «Слежение»                        | 11 |
| Обращение в Службу технической поддержки | 12 |

# Введение

### О приложении «Рейлог»

Мобильное приложение «Рейлог» входит в состав платформы для управления железнодорожными грузоперевозками «Рейлог» (далее платформа «Рейлог»).

Платформа для управления железнодорожными грузоперевозками «Рейлог (Railog)» – российское программное решение, предназначенное для комплексного управления логистическими процессами на железнодорожном транспорте.

Платформа включает как общие, так и специализированные решения для различных участников отрасли, работающих с железнодорожным парком:

- компании, эксплуатирующие подвижной состав (операторы);
- собственников/арендаторов вагонов;
- экспедиторские и терминально-складские компании (владельцы п/путей, ГРО и ГРП).

Ключевые возможности платформы «Рейлог»:

- Консолидация данных из различных источников (включая отраслевые системы) и предоставление структурированную информацию для анализа и управления;
- Автоматизация процессов: формирование электронных документов, контроль сроков, управление ремонтами вагонов, учет арендованного парка, расчет ставок;
- Сквозное управление перевозками от планирования маршрутов до контроля выполнения обязательств;
- Интеллектуальная обработка данных и событийно-ориентированная автоматизация процессов;
- Анализ данных и прогнозирование;
- Сбор и хранений исторических и аналитических данных перевозочного процесса.

Платформа «Рейлог» решает следующие задачи:

- Автоматизация производственных процессов железнодорожных грузоперевозок;
- Оперативный анализ производственных процессов;
- Интеграция с автоматизированной системой подготовки и оформления перевозочных документов на железнодорожные грузоперевозки ОАО «РЖД» по территории Российской Федерации (ЭТРАН);
- Повышение операционной эффективности предприятия;
- Снижение количества ошибок при подготовке отчетов и оформлении документов;
- Минимизация ручного труда в управлении перевозками.

## Установка и удаление приложения

## Установка и запуск приложения

Мобильное приложение «Рейлог» требует установки. Для работы приложения «Рейлог» требуется мобильное устройство с операционной системой Android версии 13 или новее или с операционной системой iOS версии 15.0 или новее:

Для установки приложения «Рейлог» на мобильное устройство с Android необходимо скачать и установить приложение «Railog 2.0» с магазина RuStore или Google Play.

Для установки приложения «Рейлог» на мобильное устройство с iOS необходимо скачать и установить приложение «Railog 2.0» с магазина App Store.

Для доступа к приложению «Рейлог» выполните вход со своим логином и паролем.

## Обновление платформы

Обновление приложения «Рейлог» выполняется в магазине, в котором производились скачивание и установка.

## Остановка и удаление платформы

Для остановки приложения «Рейлог» закройте окно. При повторном открытии выполните авторизацию.

Удаление приложения «Рейлог» выполняется в магазине, в котором производились скачивание и установка, или внутренними средствами мобильного устройства.

# Работа с приложением

## Авторизация

Для входа в личный кабинет пользователя в стартовом окне введите логин и пароль (см. Рисунок 1). После ввода логина и пароля нажмите кнопку «Войти» (см. Рисунок 1).

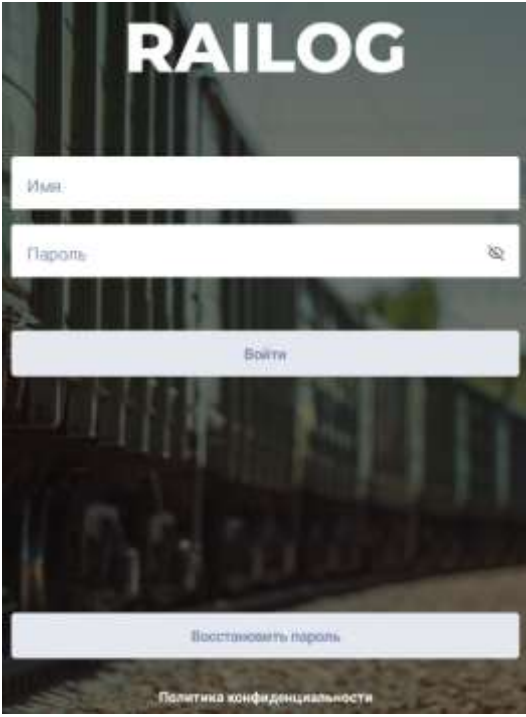

Рисунок 1 – Стартовое окно

После удачной авторизации отображается страница личного кабинета пользователя (см. Рисунок 2).

| Деятельность | Аналитика   |
|--------------|-------------|
| Ð            | սև          |
| Заказы       | Контрагенты |
| Ē            | 2           |
| Слежение     | Вагон       |
| 121          | <u></u>     |

Рисунок 2 – Страница личного кабинета пользователя

При попытке входа в личный кабинет пользователя с неправильным паролем или логином отображается ошибка (см. Рисунок 3).

| Ошибка                                                   |    |
|----------------------------------------------------------|----|
| Вы ввели неверный логин или пароль.<br>Попробуйте снова. |    |
|                                                          | Ок |

Рисунок 3 – Ошибка входа в личный кабинет

Если вы не помните свой пароль, то воспользуйтесь кнопкой восстановления пароля восстановить пароль (см. Рисунок 1).

Для восстановления пароля следуйте инструкциям на экране.

После восстановления пароля для входа в личный кабинет повторите вход.

#### Описание интерфейса

Интерфейс личного кабинета представлен на рисунке ниже (см. Рисунок 4).

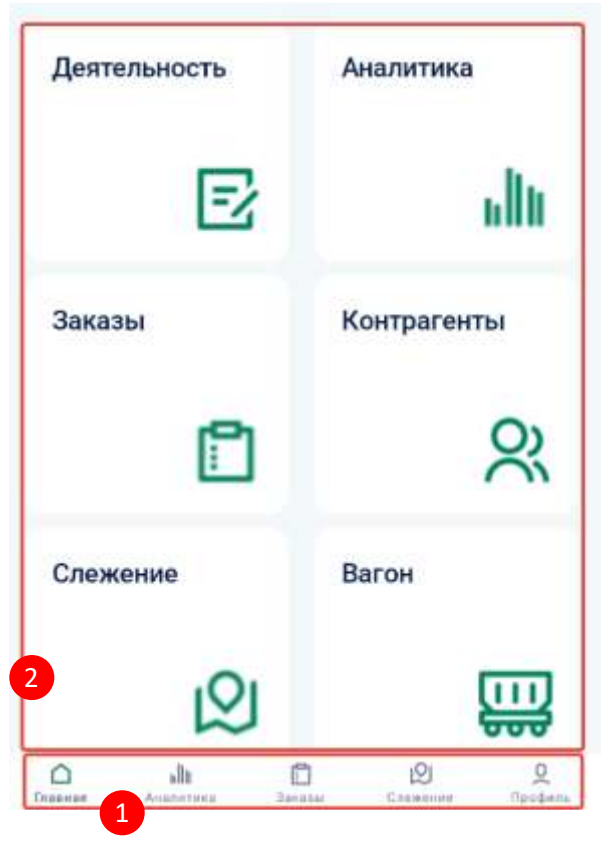

Рисунок 4 – Интерфейс личного кабинета

Интерфейс состоит из следующих элементов:

- ① Панель разделов;
- 2 Страница раздела.

Функционал личного кабинета поделен на следующие разделы:

- Раздел «Главная».
- Раздел «Аналитика».
- Раздел «Заказы».
- Раздел «Слежение».

## Раздел «Главная»

Раздел «Главная» состоит из следующих элементов:

- Кнопка «Деятельность» для перехода к странице «Деятельность».
- Кнопка «Аналитика» для перехода к разделу «Аналитика».
- Кнопка «Заказы» для перехода к разделу «Заказы».
- Кнопка «Слежение» для перехода к разделу «Слежение».
- Кнопка «Вагон» для перехода к странице «Вагон».
- Кнопка «Отчеты» для перехода к странице «Отчеты».

#### Страница «Деятельность»

Для перехода к странице «Деятельность» в разделе «Главная» нажмите на кнопку «Деятельность».

| CornacosaHo<br>Inree Tom<br>Tom<br>DorpyweHo Do BakaBaM<br>Tam<br>Barawan Tam<br>Barawan Tam | 5 |
|----------------------------------------------------------------------------------------------|---|
| Погружено по заказам<br>ватиния Тонн<br>В подходе погрузку<br>Батин                          |   |
| В подходе погрузку<br>flarms                                                                 | > |
|                                                                                              | 5 |
| В подходе выгрузку<br>вать                                                                   |   |
| Проблемные                                                                                   |   |

Внешний вид страницы «Деятельность» представлен ниже (см. Рисунок 5).

Рисунок 5 – Страница «Деятельность»

Для возврата в раздел «Главная» нажмите кнопку 🧲 рядом с названием страницы.

#### Страница «Вагон»

Для перехода к странице «Вагон» в разделе «Главная» нажмите на кнопку «Вагон». Внешний вид страницы «Вагон» представлен ниже (см. Рисунок 6).

| Madpanhon<br>0<br>0       |
|---------------------------|
| 0<br>0<br>0               |
| 0<br>0<br>0               |
| 0<br>合                    |
| Ŷ                         |
|                           |
|                           |
| Спансия открысия<br>КУРЪЯ |
| Hannagean<br>34066541     |
| \$                        |
|                           |
| Станция вледации<br>КУРЬЯ |
| 34066932                  |
| ☆                         |
|                           |
| Курья                     |
|                           |

Для возврата в раздел «Главная» нажмите кнопку 🧲 рядом с названием страницы.

#### Страница «Отчеты»

Для перехода к странице «Отчеты» в разделе «Главная» нажмите на кнопку «Отчеты». Внешний вид страницы «Отчеты» представлен ниже (см. Рисунок 7).

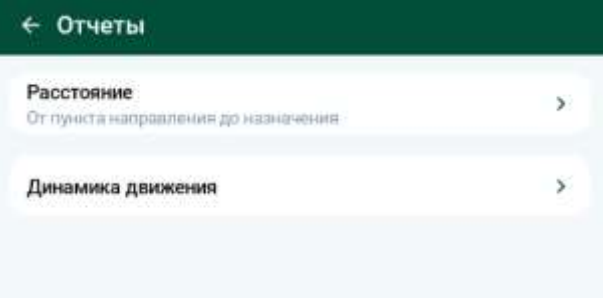

Рисунок 7 – Страница «Отчеты»

Для возврата в раздел «Главная» нажмите кнопку < рядом с названием страницы.

## Раздел «Аналитика»

Для перехода в раздел «Аналитика» необходимо нажать на название раздела в панели разделов или на кнопку «Аналитика» на страницы раздела «Главная». Внешний вид страницы раздела «Аналитика» представлен ниже (см. Рисунок 8).

| Погружено вагонов | 7 |
|-------------------|---|
|                   |   |
|                   |   |
|                   |   |
|                   |   |
|                   |   |
|                   |   |
|                   |   |
| Выгружено вагонов | Ŧ |
|                   |   |
|                   |   |
|                   |   |
|                   |   |

Рисунок 8 – Страница раздела «Аналитика»

## Раздел «Заказы»

Для перехода в раздел «Заказы» необходимо нажать на название раздела в панели разделов или на кнопку «Заказы» на страницы раздела «Главная».

Внешний вид страницы раздела «Заказы» представлен ниже (см. Рисунок 9).

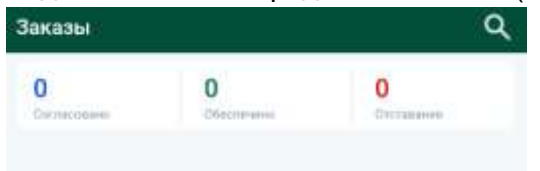

Рисунок 9 – Страница раздела «Заказы»

## Раздел «Слежение»

Для перехода в раздел «Слежение» необходимо нажать на название раздела в панели разделов или на кнопку «Слежение» на страницы раздела «Главная».

Внешний вид страницы раздела «Слежение» представлен ниже (см. Рисунок 10).

| Слежение             | Q          |  |
|----------------------|------------|--|
| - Dechovalare        | (Matp-Hove |  |
| Гругичеровна ногонов |            |  |
| По отправленно       | (3)        |  |
| Пеоперации           | - 19       |  |
| По прибытано         |            |  |
| Потруну              | - 20       |  |
| Opinie               |            |  |

Рисунок 10 - Страница раздела «Слежение»

# Обращение в Службу технической поддержки

Если что-то пошло не так – свяжитесь со службой технической поддержки, отправив запрос специалистам на электронную почту <u>help@railog.ru</u> или по телефону +7-499-113-35-24. Время работы службы технической поддержки с 09.00 до 20.00 по московскому времени в будние дни.